## **Zoom Client for Meetings:**

Інструкція з гостьового приєднання до онлайн конференцій

Крок 1. Завантажити та встановити Zoom клієнт на ПК з офіційної сторінки: https://zoom.us/download

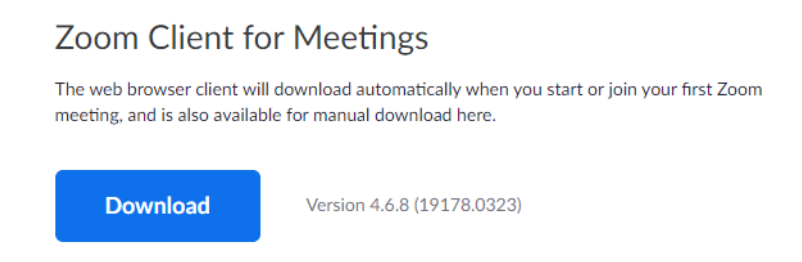

Після завантаження — запустіть файл ZoomInstaller. Інсталяція не займає багато часу і не вимагає додаткових налаштувань. По завершенню клієнт Zoom запуститься автоматично.

Крок 2. Скопіюйте номер Meeting ID або посилання на конференцію Meeting URL які будуть в запрошенні (зразок запрошення нижче):

| Join | Zoom | Meeting |  |
|------|------|---------|--|
|      |      |         |  |

Meeting URL: Meeting ID: https://undp.zoom.us/j/69 03 69\_\_\_\_\_03

У вікні Zoom, що відкрилось після інсталяції оберіть **Join a Meeeting** та введіть Meeting ID або посилання на конференцію Meeting URL в перше поле, та своє ім'я чи назву організації в друге поле.

## **Join Meeting**

| 69. 33        |  |
|---------------|--|
| Your Name     |  |
| Ваше ім'я тут |  |

Далі натисніть кнопку Join.

Крок 3. Якщо Zoom запитає обрати опцію приєднання - обираємо Join with Computer Audio:

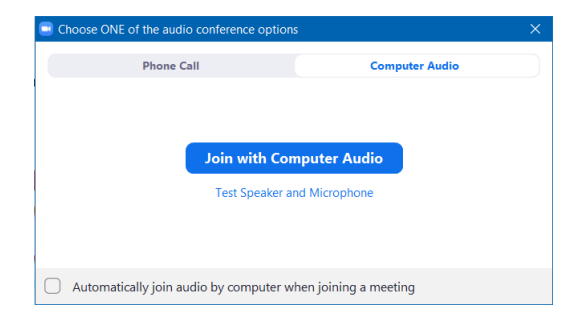

Крок 4. Готово. Ви приєднались до конференції, відкриється вікно учасника:

| Zoom Meeting ID: 69 )3 |                             |                                         | — |          | ×     |
|------------------------|-----------------------------|-----------------------------------------|---|----------|-------|
| <b>()</b>              |                             | Talking:                                |   |          |       |
|                        |                             |                                         |   |          |       |
|                        |                             |                                         |   |          |       |
|                        | Meeting Topic:              | Online training -                       |   |          |       |
|                        | Host:                       | Number of State State                   |   |          |       |
|                        | Invitation URL:             | https://undp.zoom.us/j/69 03            |   |          |       |
|                        |                             | Copy URL                                |   |          |       |
|                        | Participant ID:             | 36                                      |   |          |       |
|                        |                             |                                         |   |          |       |
|                        |                             |                                         |   |          |       |
|                        |                             |                                         |   |          |       |
|                        | <sup>4</sup> ↑ <sup>8</sup> |                                         |   |          |       |
|                        | Join Audio                  | Share Screen Invite Others              |   |          |       |
| Cor                    | mputer Audio Connected      |                                         |   |          |       |
|                        |                             |                                         |   |          |       |
| Ľ                      |                             |                                         |   |          |       |
|                        | <b>9</b> +                  | . <b>.</b> 1                            |   |          |       |
| Mute Start Video       |                             | e Participants Share Screen Chat Record |   | .eave Me | eting |

P.S. Не забуваємо вимикати мікрофон, якщо не ведемо мовлення (кнопка позначена стрілкою)